# 【「Edge」の「IEモード」設定手順】

EdgeのIEモードで初めてログインする場合に必要な設定です。

<u>以下の手順の通り設定ください。</u>

# (ご留意事項)

本件設定後は、EdgeのIEモードの「お気に入り」より、ログインしてください。 「お気に入り」への登録方法等は、項番4及び5に記載しております。 Windows10(「IEモード」)ご使用の場合、当社ホームページの年金情報インター ネットサービスからはアクセスできませんので、上記登録の「お気に入り」から ご利用ください。

#### <設定作業の前のパージョン確認手順>

推奨環境は以下になります。このバージョンであることをご確認ください。

①「スタート」 → 「設定」 の順でクリックし、開いたWindowsの設定画面にて

| Windows10      | Edge |
|----------------|------|
| 20H2、21H1、21H2 | 92以降 |

## ・Windows10のバージョン確認方法

|   | 「システム」 をクリ      | <u>」</u> ックし | ます。 | <b>&gt;</b> |                                           |      |                                    |   |                                      |     |   |
|---|-----------------|--------------|-----|-------------|-------------------------------------------|------|------------------------------------|---|--------------------------------------|-----|---|
| ٢ | 設定              |              | 設定  |             |                                           |      |                                    |   | -                                    |     | × |
| Φ | 電源              |              |     |             |                                           | V    | Vindowsの設定                         |   |                                      |     |   |
|   | 🔎 検索するには、ここに入力し | <i>,</i> #   |     |             | 19                                        | 定の検索 |                                    | ۹ |                                      |     |   |
|   |                 |              |     | ⊒           | <b>システム</b><br>ディスプレイ、サウンド、通知、電源          |      | <b>デバイス</b><br>Bluetooth、プリンター、マウス |   | 電話<br>Android, iPhone のリンク           |     |   |
|   |                 |              |     |             | <b>ネットワークとインターネット</b><br>Wi-Fi、 極内モード、VPN | Ą    | 個人用設定<br>音景、ロック画面、色                | E | <b>アブリ</b><br>アンインストール、既定信、オブ<br>の時齢 | ション |   |

#### ②左のメニューより 「詳細情報」 をクリックすると、右側にWindows10の

| ハーションか表示され               | します。                                                                                                    |   |
|--------------------------|----------------------------------------------------------------------------------------------------|---|
| ← 設定                     | -                                                                                                    | × |
|                          | 詳細情報                                                                                                    |   |
| 設定の検索                    | お使いの PC は監視されており、保護され                                                                                                    |   |
| システム                     | くいみ y 。<br>Windows セキュリティで詳細を確認する                                                                                         |   |
| 🖵 ディスプレイ                 |                                                                                                    |   |
| 40 サウンド                  | デパイスの仕様                                                                                                    |   |
| 通知とアクション                 | デバイス名 W10V20H2x64Edge02<br>プロセッサ Intel(R) Xeon(R) CPU E5-2690 0 @ 2.90GHz 2.90 GHz                                        |   |
| ♪ 集中モード                  | 実後 RAM 4.00 GB<br>デバイスID 7C295A97-4A08-4B69-9CD5-F179E66BC4A5                                                             |   |
| ① 電源とスリーブ                | 10997F1D 00330-80000-00000-AA845     23万ムの種類 64 ビット オペレーティング システム、x64 ペース ブロセッサ     ペレターズ 200~27日 2013 キレタッチューカビジロ アクキキセム |   |
| 記憶域                      |                                                                                                    |   |
| 13 97L7h                 | -96                                                                                                    |   |
| 目† マルチタスク                | この PC の名前を変更                                                                                                    | _ |
| ごの PC へのプロジェクション         | Windows の仕様                                                                                                    |   |
| × ##T22XUTV2 7           | エディション Windows 10 Pro                                                                                                    |   |
|                          | <b>バージョン</b> 20H2                                                                                                    |   |
| 印 クリップボード                | インストール日 2021/05/28<br>OS ビルド 19042 985                                                                                    |   |
| ジ リモート デスクトップ            | Iウスペリエンス Windows Feature Experience Pack 120.2212.2020.0                                                                  |   |
| <ol> <li>詳細情報</li> </ol> | 3Ľ-                                                                                                    |   |
|                          | ブロダクト キーの変更または Windows のエディションをアップグレード                                                                                    |   |
|                          | サービスに適用される Microsoft サービス規約を読む                                                                                            |   |

#### ・Edgeのバージョン確認方法

# Edgeブラウザのアドレスバーに 「edge://settings/help」 と入力し、

| エンターキーを押下する                                      | Semicrosoft Edgeのハーションが表示されま                  | <del>و</del> .                |           |   |
|--------------------------------------------------|-----------------------------------------------|-------------------------------|-----------|---|
| ② 股定 ×                                           | +                                             |                               | - 0       | > |
| $\leftarrow$ $\rightarrow$ C $\bigcirc$ Edge   e | dge://settings/help                           |                               | ていません 👷   |   |
|                                                  | △ お使いのブラウザーは組織によって管理されています                    |                               |           |   |
| Q 設定の検索                                          | バージョン情報                                       |                               |           |   |
| 🕲 วีอว <i>ร</i> าル                               | Microsoft Edge                                |                               |           |   |
| 🗅 プライバシー、検索、サービス                                 | (マンパージョン 92.0.902.67 (公式ビルド) (64 ビット) 合       |                               |           |   |
| ③ 外観                                             |                                               |                               |           |   |
| ○ 起動時                                            | <ul> <li>Microsoft Edge は最新です。</li> </ul>     |                               |           |   |
| □ 新しいタブ ページ                                      |                                               |                               |           |   |
| 🖻 共有、コピー、貼り付け                                    | 従量制課金接続で更新プログラムをダウンロードする                      |                               | $\bullet$ |   |
| 局 Caabia とせくトのアクセフ社司                             | 従量制課金ネットワーク(携帯ネットワークなど)で更新プログラムを自動的にダウンロードし、プ | ラウザーの再起動時に週用します。料金が発生する場合がありま |           |   |

#### 1. IEモードで表示するサイトの設定

```
    Edgeブラウザのアドレスバーに「edge://settings/defaultbrowser」と入力し、
エンターキーを押下して「既定のブラウザー」画面を開きます。
    (既定のブラウザー画面は、右上の「・・・」→「設定」→「既定のブラウザー」を順にクリックする方法でも表示可能)
```

 □ ③ B02
 ×
 +
 ×

 ←
 →
 C
 A
 € Edge
 edge://settings/defaultBrowser
 G
 f=
 ⊕
 ...

#### 2)「Internet Explorer モードでサイトの再読み込みを許可」を「許可」にします。

| 🗖 🕲 182       | ×                                                                                                    | +                                                                                                    | -          |          | × |
|---------------|----------------------------------------------------------------------------------------------------|----------------------------------------------------------------------------------------------------|------------|----------|---|
| ← → (         | ී බ n Edge   ed                                                                                                    | ige://settings/defaultBrowser                                                                                                    | <b>6</b> 8 | 0        |   |
| 設定            |                                                                                                    | 既定のプラウザー                                                                                                    |            |          |   |
| Q 183         | 定の検索                                                                                                    | Microsoft Edge は観定のブラウザーです                                                                                                    | 既定に設定      | する       |   |
| ලා 70<br>ය 75 | コファイル<br>ライパシー、検索、サービス                                                                                                    |                                                                                                    |            |          |   |
| S #1          | 19.                                                                                                    | Internet Explorer の互換性                                                                                                    |            |          |   |
| () 起重         | 的剧学                                                                                                    |                                                                                                    |            |          |   |
| 🔄 新し          | いタブ ページ                                                                                                    | Internet Explorer に Microsoft Edge でサイトを開かせる ③<br>Internet Explorer に ゴラウズオントボー Microsoft Edge でサイトを用かせい PMCトンに対応できま                    | 126        | ~        |   |
| ピ 共和          | 有、コピーして貼り付け                                                                                                    | interior cypoter ( ) / / / @ Celt, microsoft cuge ( ) 11 CE B/ Julie ( / / Las ( ) Cas                                                  |            |          |   |
| 🔂 Cod         | okie とサイトのアクセス許可                                                                                                    |                                                                                                    | -          |          |   |
| G             | 定のプラウザー                                                                                                    | Internet Explorer モードでサイトの再読み込みを許可 ②<br>Microsoft Edge で「キロブオさとき」、万時性を確保するため」 Internet Evologer だんまた場合は Internet Evologer モードで再用きおはとことを | at PJ      | <b>`</b> |   |
| 1 90          | <b>フンロ</b> ード                                                                                                    | Wincode Edge (フラフス) GC 212、生きにときにおう GC 512 internet Explore から安全もちまた internet Explore モートではGC 575G 52 CC 8                              |            |          |   |
| 容 77          | ミリー セーフティ                                                                                                    | Internet Funderer T., V. Al                                                                                                    |            | 9.60     |   |
| AT TH         | ia di contra di contra di | これらのページは、ページ追加日から 30 日間 Internet Explorer モードで開きます。Internet Explorer モードの一覧に追加されているページがまだありま                                            | 126.       | 27/4     |   |
| © 71          | 179-                                                                                                    |                                                                                                    |            |          |   |
| ঢ় ୬ス         | マテム                                                                                                    |                                                                                                    |            |          |   |
| <b>ひ 股</b> 元  | 定のリセット                                                                                                    |                                                                                                    |            |          |   |
| ג 🖸           | アートフォンとその他のデバイス                                                                                                    |                                                                                                    |            |          |   |
| @ Mic         | crosoft Edge について                                                                                                    |                                                                                                    |            |          |   |

# ※「この設定の変更を有効にするには、ブラウザーを再起動してください」メッセージが表示された場合は、「再起動」ボタンをクリックして、Edgeを再起動します。

| Internet Explorer モードでサイトの再読み込みを許可 ⑦                                                                       | 許可 🗸  |
|----------------------------------------------------------------------------------------------------|-------|
| Microsoft Edge でプラウズするときに、互換性を確保するために Internet Explorer が必要な場合は、Internet Explorer モードで再度読み込むことで<br>選択できます。 |       |
| この設定の変更を有効にするには、プラウザーを再起動してください                                                                            | 〇 再起動 |

※「Internet Explorer モードでサイトの再読み込みを許可」欄が変更できない ようロックされている場合は、PCを管理されている社内のシステム管理者にお問 い合わせください。

| Internet Explorer モードでサイトの再読み込みを許可 ⑦                                                                       | ð | 許可しない ~ |   |
|----------------------------------------------------------------------------------------------------|---|---------|---|
| Microsoft Edge でブラウズするとさに、互換性を確保するために Internet Explorer が必要な場合は、Internet Explorer モードで再度技<br>み込むことを選択でさます。 |   |         | ĺ |

3)「Internet Explorer モードページ」の「追加」ボタンをクリックします。

| → C A @ Edge   edge   | c://settings/defaultBrowser the table to the table to the table to the table to table to table to table table to table table | 8        |
|-----------------------|----------------------------------------------------------------------------------------------------|----------|
| 設定                    | 既定のブラウザー                                                                                                    |          |
| Q 設定の検索               | Microsoft Edge は既定のブラウザーです 既定に設定する                                                                                                    | 101      |
|                       |                                                                                                    |          |
| 白 プライパシー、検索、サービス      |                                                                                                    |          |
| ⑦外觀                   | Internet Explorer の互換性                                                                                                    |          |
| () 起動時                |                                                                                                    | -        |
| □ 新しいタブページ            | Internet Explorerに Microsoft Edge でサイトを開かせる ⑦ なし ~                                                                                                    | Ц,       |
| (ビ) 共有、コピーして貼り付け      | Internet explorer (2,55%) GCEN, Microsoft Edge (34 Feldsbrit, Birk, 25, Bart (223)                                                                                                    |          |
| 同 Cookie とサイトのアクセス許可  | 47                                                                                                    | 7        |
| 🕞 既定のブラウザー            | Internet Explorer モードでサイトの再読み込みを許可②                                                                                                    | 5        |
|                       | Microsoft Edge ビノアンス3 UZEL、並動性を確保3 UKSUL internet Explorer が必要な場合には、internet Explorer モードく何度後が必らしこを<br>選択できます。                                                                                                    |          |
| 谷 ファミリー セーフティ         | Internet Conference T = 1 <sup>2</sup> // = 21                                                                                                    | _        |
| 副言 作入                 | これらのページは、ページ過加日から 30 日間 Internet Explorer モードで開きます. Internet Explorer モードの一覧に追加されているページがまだありません.                                                                                                    | <u>.</u> |
| @ JU29-               |                                                                                                    |          |
| D 2274                |                                                                                                    |          |
| 〇 設定のリセット             |                                                                                                    |          |
| □ スマートフォンとその他のデバイス    |                                                                                                    |          |
| Microsoft Edge (COL)T |                                                                                                    |          |

4)「ページの追加」画面にて年金管理情報サービスのURLを入力し、「追加」ボタンをクリックします。

| ページの追加                     | X                       |
|----------------------------|-------------------------|
| URL を入力してください:             | 1                       |
| https://www.japanpension.c | :o.jp/PMnetM/I69AC0H93, |
| 追加                         | キャンセル                   |
|                            |                         |

## (URL設定内容)

https://www.japanpension.co.jp/PMnetM/I69ACOH93/I69ACOH93.aspx

### 5)追加したURLが、「Internet Explorer モードページ」に表示されていることを 確認します。

| Internet Explorer モードでサイトの再読み込みを許可 🕐                                             |                       | 白」許可し           | an ~ |
|----------------------------------------------------------------------------------|-----------------------|-----------------|------|
| Microsoft Edge でブラウズするときに、互換性を確保するために Internet Explorer が必要な場合/<br>み込むことを選択できます。 | は、Internet Explorer モ | -ドで再度読          |      |
| Internet Explorer モード ページ                                                        |                       |                 | 追加   |
| これらのページは、ページ追加日から 30 日間 Internet Explorer モードで開きます. Internet Explore             | erモードで自動的に開くれ         | くージが 1 ページあります。 |      |
|                                                                                  | 41-0                  | 有効期限            |      |
| ページ                                                                              | 追加日                   | 1000000         |      |

#### くご留意事項>

| 追加したURLは追加日より30日間はIEモードで表示されます。       |
|---------------------------------------|
| 追加日の31日目以降の最初のアクセス時に下記バナーが表示されますので、   |
| 「もう一度追加する」をクリックして再度URLを追加してください。      |
| この際にクリックしない場合やバナーを消した場合は再表示できないため、    |
| 上記1)~5)の手順で再度URLを登録してください。            |
| 再度URLを追加した日が新たな追加日となりますので、その追加日より31日目 |
| 以降の最初のアクセス時に、また繰り返し下記バナーが表示されます。      |
| 前回同様に「もう一度追加する」をクリックして再度URLを追加してください。 |

|      | 0             |          | × +                         |          |    |    | - |     | × |
|------|---------------|----------|-----------------------------|----------|----|----|---|-----|---|
| ~    | $\rightarrow$ | С        |                             |          | τõ | £≡ | Ē | (2) |   |
| このペ- | -ジを Int       | ernet Ex | plorer モードで読み込むことはできなくなります。 | もう一度追加する | 管理 |    |   |     | × |

#### ※対象URLの右にあるゴミ箱をクリックすると、URLが削除されます。URLを修正 したい場合は、一度削除し、再度追加する必要があります。

| Internet Explorer モードでサイトの再読み込みを許可 🕐                                             |                       | <b>凸</b> 詳可     | ない ~ |
|----------------------------------------------------------------------------------|-----------------------|-----------------|------|
| Microsoft Edge でブラウズするとさに、互換性を確保するために Internet Explorer が必要な場合/<br>み込むことを選択できます。 | は、Internet Explorer モ | - ドで再度読         |      |
| Internet Explorer モード ページ                                                        |                       |                 | 追加   |
| これらのページは、ページ追加日から 30 日間 Internet Explorer モードで開きます. Internet Explore             | erモードで自動的に開くや         | くージが 1 ページあります。 |      |
| ページ                                                                              | 追加日                   | 有効期限            | _    |
|                                                                                  |                       |                 |      |

## 2. ポップアップ許可の初期設定

1)Edgeブラウザのアドレスバーに年金管理情報サービスのURLを入力して、エンター キーを押下します。

|   | ● 年金管理業務 | x)+                                                            | - 0           | × |
|---|----------|----------------------------------------------------------------|---------------|---|
| ÷ | → C û Ø  | https://www.japanpension.co.jp/PMnetM/I69AC0H93/I69AC0H93.aspx | ତ୍ରେ ବେ ବେ କି |   |

(アドレスバーのURL入力内容)

https://www.japanpension.co.jp/PMnetM/I69ACOH93/I69ACOH93.aspx

2) ポップアップがブロックされたことを示すアイコンが表示された場合は、アイコンを クリックします。

| D | <b>经</b> 年金管理業務           | × +                                                                  |   |   |   |     |   |    | - | D | × |
|---|---------------------------|----------------------------------------------------------------------|---|---|---|-----|---|----|---|---|---|
| ÷ | $\rightarrow$ C $\otimes$ | O   C https://www.japanpension.co.jp/PMnetM/I69AC0H93/I69AC0H93.aspx | 6 | Q | ŵ | £°∎ | Ð | នា |   |   |   |

3)以下のポップアップが表示されたら、「~からのポップアップとリダイレクトを 常に許可する」を選択して、「完了」ボタンをクリックします。

| 市ツ: | プアップがブロックされました:                                |                 |
|-----|------------------------------------------------|-----------------|
| 50  | https://www.japanpe0H9                         | 3/169AC0H93.asp |
| ۲   | https://www.japanpension.co.<br>とりダイレクトを営に許可する | .jp からのポップアッフ   |
| 0   | ブロックを統行                                        |                 |
| 9   | 22                                             | 9.7             |

4) 一度「×」をクリックしてEdgeのブラウザを閉じます。

| D | <b>e</b> *:   | 金管理業務 | ×        | +                                                                       | - 0 | × |
|---|---------------|-------|----------|-------------------------------------------------------------------------|-----|---|
| ÷ | $\rightarrow$ | a o   | 🖸   🖻 ht | ps://www.japanpension.co.jp/PMnetM/169AC0H93/169AC0H93.aspx 🙃 ର 🏠 🇯 🔂 灯 |     |   |

※再度同じ画面を開くと、ポップアップ形式で表示されます。

#### 3. インターネットオプションの初期設定

1) 「スタート」 → 「Windows システム ツール」 → 「コントロール パネル」の 順でクリックします。

2) 開いた「コントロール パネル」右上の表示方法を「小さいアイコン」に変えて、「インターネットオプション」をクリックします。

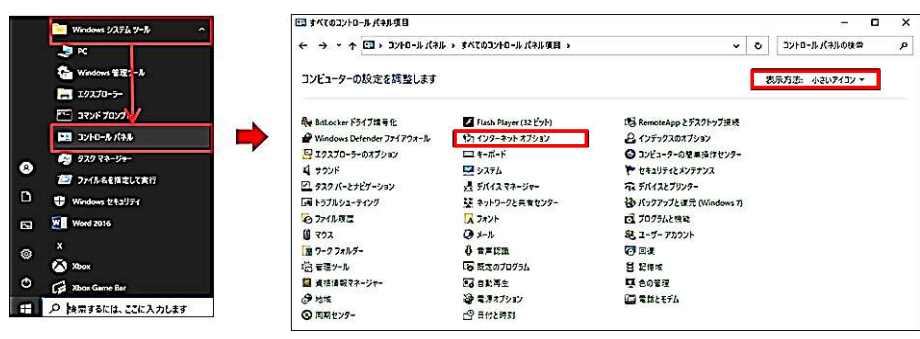

#### 3)「セキュリティ」タブ内で「信頼済みサイト」を選択し、「サイト」ボタンをクリック します。

| 282 ( | セキュリテ                         | インタ-<br>ニーペルト・コン                                                 | -ネットオブ:<br>/デンツ 接続                  | ション<br>  <i>プ</i> ログラム   詳細                | r 🔜                                  |
|-------|-------------------------------|------------------------------------------------------------------|-------------------------------------|--------------------------------------------|--------------------------------------|
| セキュ   | Uディ設定を<br>②<br>ターネット          | 表示または変更する)<br>でした<br>ローカルイントラネ<br>ト                              |                                     |                                            | )<br>474                             |
| 1     | 信頼3<br>このソ<br>と信利<br>ソーンのセキ   | れみサイト<br>ーンには、コンピュータ・<br>にしている Web サイト<br>ニュリティのレベル( <u>L</u> )ー | ーやファイルに指<br>が含まれていま                 | (書を与えない)                                   | ቻብዮ <u>(S)</u>                       |
| 2     | @¥->ti<br>  - ⁴<br>  -<br>  - | キ可きれているレベル:                                                      | すべて<br>のあるコンテン・<br>く コントロールは        | ッをダウンロードする前<br>しダウンロードされませ/                | に哲告します。<br>い                         |
|       | □保護モ-                         | - ドを有効にする (Int<br>しへ                                             | emet Exploi<br>ILのカスタマイス<br>すべてのゾーン | er の再起動が必要<br>(( <u>C</u> )<br>を説定のレベルにりた。 | )(P)<br>のレベンド(D)<br>ットする( <u>R</u> ) |
|       |                               | C                                                                | ок                                  | キャンセル                                      | 通用( <u>A</u> )                       |

4)「このゾーンのサイトにはすべてサーバーの確認(https:)を必要とする」のチェ ックを外し、アドレスを「\*. japanpension. co. jp」と入力し「追加」ボタンをクリック します。

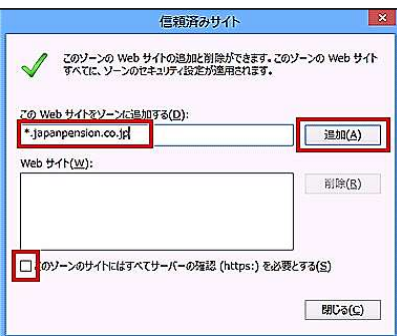

※注意※

「このゾーンのサイトにはすべてサーバーの確認(https:)を必要とする」のチェックを外さないと、以下のダイアログが表示され、設定できません。

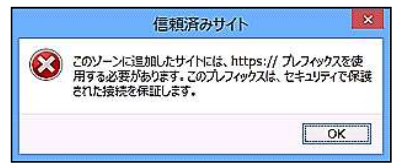

# 5) Webサイトにアドレスが表示されていれば設定完了です。「閉じる」ボタンをクリックして閉じてください。

### 6)「セキュリティ」タブ内で「信頼済みサイト」を選択し、「レベルのカスタマイズ」 ボタンをクリックします。

|                                                                                      | インターネ                            | ット オブション                                    | 5                                 |
|--------------------------------------------------------------------------------------|----------------------------------|---------------------------------------------|-----------------------------------|
| 22   セキュリティ   7                                                                      | イバシー コンテン                        | ツ 扱続   プロ                                   | グラム 詳細設定                          |
| セキュリティ設定を表示さ                                                                         | たは変更するソーン                        | を選択してください。                                  | 11                                |
| ال<br>- ۲۷۶-۴ッ۴ D                                                                    | かし イントラネッ<br>ト                   |                                             | していた<br>制限付きサイト                   |
| ば頭流みサインには、     このソーンには、     と信頼してい     と信頼してい     し     ・・・・・・・・・・・・・・・・・・・・・・・・・・・・ | イト<br>k、コンピューターやう<br>る Web サイトが含 | アイルに損害を与え<br>まれています。                        | していた。<br>ない ザイト(S)                |
| このソーンには<br>このソーンのセキュリティ                                                              | 【する Web サイト!<br>のレベル( <u>L</u> ) | があります。                                      |                                   |
| このソーンで許可され                                                                           | ここいるしべいに すべ                      | τ                                           |                                   |
| · · · · · 安全<br>· · · · · · · · · · · · · · · · · · ·                                | でない可能性のあ<br>名の ActiveX コ)        | るコンテンツをダウント<br>ットロールはダウンロ・                  | ロードする可に誓告します。<br>- ドされません。        |
| □保護モードを有                                                                             | 2011771<br>011771<br>9 A         | たいしいいの形<br>カスタマイズ( <u>C</u> )…<br>(のソーンで民主の | (P)<br>最近のレベル(D)<br>レベルにリセットする(B) |
|                                                                                      |                                  | ОК [≱1                                      | アンセル 追用(A)                        |

7)以下のとおりセキュリティ設定を行います。

 (a)「その他」項目内の「Webサイトがアドレスバーやステータスバーのないウィンドウを開くのを許可する」を「無効にする」に設定します。

| @ 有効                                                                                                    | 173                                                                                     |                |             |
|----------------------------------------------------------------------------------------------------|-----------------------------------------------------------------------------------------|----------------|-------------|
| Smarts                                                                                                    | creen フィルター接舵を使う                                                                        |                |             |
| 〇 魚効                                                                                                    | にする                                                                                     |                |             |
| ● 有効                                                                                                    | にする                                                                                     |                |             |
| UserDa                                                                                                    | taの常設                                                                                   |                |             |
| 〇 魚効                                                                                                    | にする                                                                                     |                |             |
| D Web the                                                                                                    | (トポアドレフ パーカフテータフ パーイ                                                                    | のたいらくつちらを思ら    | 0.5 15 51   |
|                                                                                                    |                                                                                         | 180.7171 72000 | Act -1.     |
| 〇有効                                                                                                    | にする                                                                                     |                | I           |
| Web A-                                                                                                    | ジが、初ばされたフロトコルをアクテ                                                                       | イフコンテンツに使用     | 95222       |
|                                                                                                    |                                                                                         |                |             |
| · \$47                                                                                                    | ログを表示する                                                                                 |                |             |
| <ul><li>● ダイフ</li><li>○ 無効</li></ul>                                                                                                    | ログを表示する<br>にする                                                                          |                |             |
| <ul> <li>● ダイ7</li> <li>○ 無効</li> <li>○ 有効</li> </ul>                                                                                                    | ログを表示する<br>にする<br>にする                                                                   |                |             |
| <ul> <li>● ダイフ</li> <li>○ 無効</li> <li>○ 有効</li> <li>□ アブリナー</li> </ul>                                                                                                    | ログを表示する<br>にする<br>にする<br>ションと安金でないファイルの起動<br>ログを来示する                                    |                |             |
| <ul> <li>● ダイフ</li> <li>○ 無効</li> <li>○ 有効</li> <li>○ アプリカー</li> <li>● ダイフ</li> </ul>                                                                                                    | ログを表示する<br>にする<br>にする<br>ションと安全でないファイルの起動<br>ログを表示する                                    |                | ,           |
| ● ダイフ<br>○ 無効<br>○ 有効<br>○ アブリケー<br>● ダイフ<br>く<br>*コンピューターの円                                                                                                    | ログを表示する<br>にする<br>こする<br>ションと安全でないファイルの起動<br>ログを表示する<br>に転換に有効になります                     |                | ,           |
| ● ダイフ<br>○ 無効<br>○ 有効<br>○ アプリケー<br>● ダイフ<br>く<br>*コンピューターの再<br>ペクム投注の北マッ                                                                                                    | ログを表示する<br>にする<br>にする<br>ションと安全でないファイルの起動<br>ログを表示する<br>記動後に有効になります                     |                | ,           |
| <ul> <li>● ダイフ</li> <li>● ダイフ</li> <li>● 第効</li> <li>● ダイフ</li> <li>● ダイフ</li> <li></li> <li>マブリケー</li> <li>● ダイフ</li> <li></li> <li></li> <li></li> <li>マブレビューターの再</li> <li></li> <li></li> <l< td=""><td>ロダを表示する<br/>にする<br/>にする<br/>ションと支金でないファイルの起動<br/>ログを表示する<br/>記動後に有効になります<br/>(ロナ)</td><td></td><td>&gt;<br/>2wb(E)</td></l<></ul> | ロダを表示する<br>にする<br>にする<br>ションと支金でないファイルの起動<br>ログを表示する<br>記動後に有効になります<br>(ロナ)             |                | ><br>2wb(E) |
| <ul> <li>● ダイブ</li> <li>● ダイブ</li> <li>● 第約</li> <li>● アブリケー</li> <li>● ダイブ</li> <li></li> <li>マブジェーターの研究</li> <li>スタム設定のりたり</li> <li>(2%)た(5): 中</li> </ul>                                                                                                    | ログを表示する<br>にする<br>にする<br>シュンと安全でないファイルの起動<br>ログを表示する<br>起動後に有効になります<br>、<br>(氏注)        | v Ut           | ><br>29F(E) |
| <ul> <li></li></ul>                                                                                                    | ロクを表示する<br>にする<br>にする<br>にする<br>になるたまでないファイルの起動<br>ロクを表示する<br>記載物(に有かれなります<br>、<br>(既走) | v Ut           | ><br>29F(E) |

# (b)「その他」項目内の「サイズや位置の制限なしにスクリプトでウィンドウを開くことを許可する」を「有効にする」に設定します。

| (                                                                                                    | ダイアロガを表示す                                                                                                    | 13                       |                                  |              |
|----------------------------------------------------------------------------------------------------|----------------------------------------------------------------------------------------------------|--------------------------|----------------------------------|--------------|
| ŏ                                                                                                    | 単効にする                                                                                                    |                          |                                  |              |
| ŏ                                                                                                    | 有効にする                                                                                                    |                          |                                  |              |
| ש-לי (                                                                                                    | パーにファイルをア                                                                                                    | ップロードするときに               | コーカルディレクト                        | りのパスを含める     |
| _o                                                                                                    | 無効にする                                                                                                    |                          |                                  |              |
| •                                                                                                    | 有効にする                                                                                                    |                          |                                  |              |
| 1 44                                                                                                    | (ズや位置の制度な                                                                                                    | なしにスタリプトでウィ              | ンドウを聞くことを                        | #可する         |
| O O                                                                                                    | 意効にする                                                                                                    |                          |                                  |              |
| ۲                                                                                                    | (HS)(69-5                                                                                                    |                          |                                  |              |
| U P                                                                                                    | イノ油でのデータ                                                                                                    | 7-2020522                |                                  |              |
| ě                                                                                                    | 7170723005                                                                                                    | 10                       |                                  | 1            |
|                                                                                                    |                                                                                                    |                          |                                  | -            |
| õ                                                                                                    | 用20129 な<br>相対にする                                                                                                    |                          |                                  |              |
| 0<br>D Ex                                                                                                 | 用めにする<br>有効にする<br>イン間での回引の                                                                                                | 0~>F9^@3> <del>7</del> ; | <u>አንወዮታላን ቆዩተ</u>               | নৰ৯          |
| o<br>⊳<br>€                                                                                               | 黒功に9つ<br>有効にする<br>イン間での回別の<br>無効にする                                                                                       | 9125940327               | ንሃወド <del>ን</del> ሃታ <b>ዊ</b> ዘና | ন্যত         |
| 0<br>12<br>12<br>12<br>12<br>12<br>12<br>12<br>12<br>12<br>12<br>12<br>12<br>12                           | 二のに9つ<br>有効にする<br>イン間での国別の<br>三効にする<br>有効にする                                                                              | 9~>F9^@3> <del>7</del> ; | ንሃወド <del>ን</del> ሃንኛያቸ          | ন্যুহ        |
| 0<br>0<br>0<br>0<br>4                                                                                     | 無効にする<br>有効にする<br>イン間での国別の<br>無効にする<br>有効にする                                                                              | ዓィンド <b>୨</b> へወ∃ンテ:     | >>0F <del>5</del> >9781F         | ন্যু<br>১    |
| 0<br>10<br>10<br>10<br>10<br>10<br>10<br>10<br>10<br>10<br>1                                              | <ul> <li>一の再起動後に有</li> </ul>                                                                                              | ウィンドウへのコンデ;<br>「効になります   | >Y0F <del>3</del> y98ff          | 935<br>,     |
| 0<br>لام ا<br>س<br>س<br>ب<br>س<br>ا<br>ا<br>ا<br>ا<br>ا<br>ا<br>ا<br>ا<br>ا<br>ا<br>ا<br>ا<br>ا<br>ا<br>ا | <ul> <li>三次にする</li> <li>有効にする</li> <li>イン間での国別の</li> <li>三効にする</li> <li>有効にする</li> <li>有効にする</li> <li>一の再起動後に有</li> </ul> | 9インドウへのコンデ:<br>がいになります   | >YOF <del>J</del> YJEIF          | गुउठ<br>>    |
| 0<br>۲۰۹<br>۲۰۹<br>۲۰۱۰<br>۲۰۶۷<br>۲۰۶۷<br>۲۰۶۷                                                           | <ul> <li>三次にする</li> <li>有効にする</li> <li>イン間での国別の</li> <li>三効にする</li> <li>有効にする</li> <li>一の再起動後に有</li> <li>リセット</li> </ul>  | ウィンドウへのコンテン<br>がいになります   | >Y0F <del>3y</del> 98ff          | गुउठ<br>     |
| ○<br>トメ<br>●<br>・<br>・<br>・<br>・<br>・<br>・<br>・<br>・<br>・<br>・<br>・<br>・<br>・                             | ■初にする<br>有効にする<br>イン間での国別の<br>年効にする<br>有効にする<br>有効にする<br>一の再起動後に有<br>リセット<br>中(民定)                                        | ウィンドウへのコンテン<br>(X)になります  | >>>0<br>                         | ศรร<br>><br> |

8)「OK」ボタンをクリックして閉じてください。以上で設定完了です。

#### 4. お気に入りの設定方法

(ご留意点)上記「IEモードの設定」を行ったあとに、下記「お気に入り」の設定を行ってください。

1) Edgeを起動し、枠線内のアイコンをクリックします。

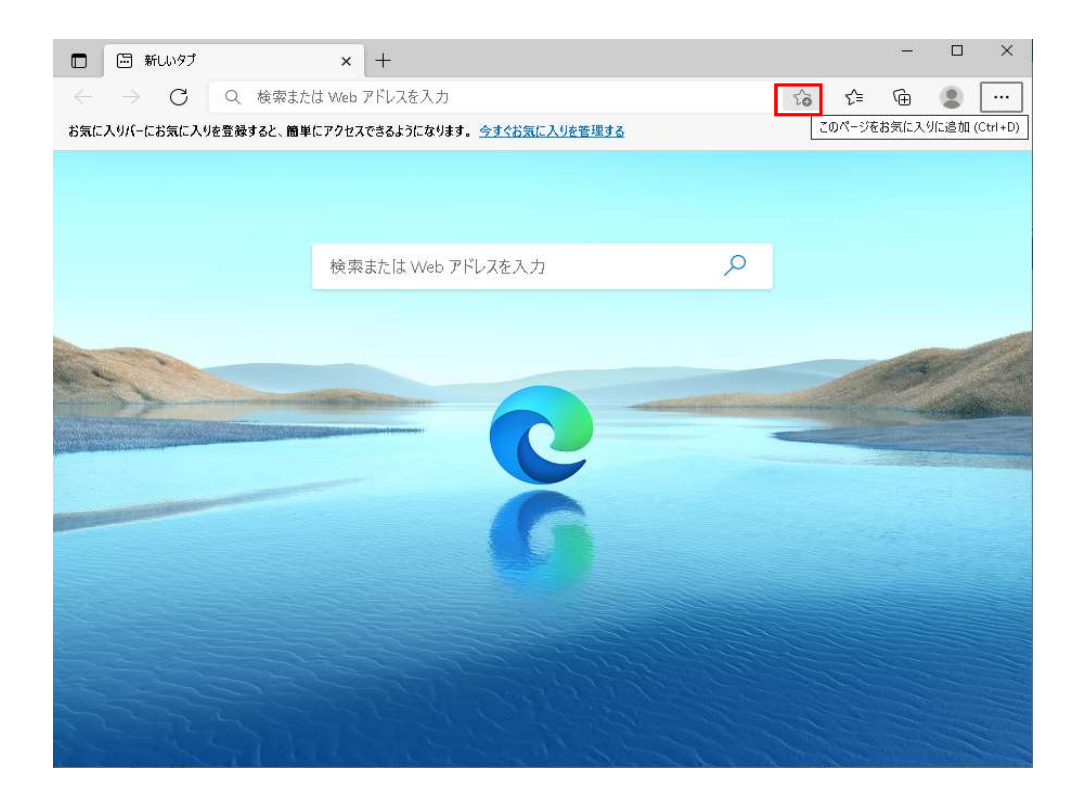

#### 2) 名前欄に任意の名前を入力し、詳細ボタンをクリックします。

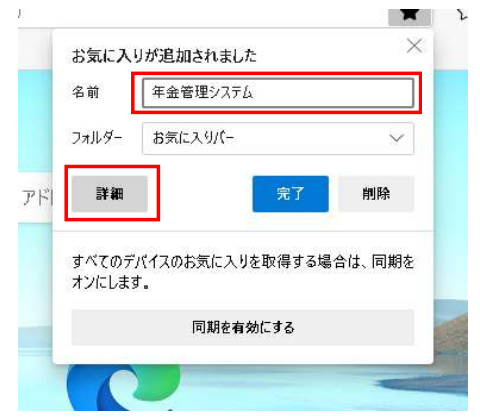

## 3) URL欄に下記のURLを貼り付け、保存ボタンをクリックします。

追加するURL <u>https://www.japanpension.co.jp/PMnetM/I69AC0H93/I69AC0H93.aspx</u>

| ~ 0 | 家または | .Web アドレスを入力                                                   | £≞ |
|-----|------|----------------------------------------------------------------|----|
|     | お気に  | 入りの編集                                                          |    |
|     | 名前   | 年金管理システム                                                       |    |
|     | URL  | https://www.japanpension.co.jp/PMnetM/169AC0H93/169AC0H93.aspx |    |
|     |      |                                                                |    |
|     |      |                                                                |    |

お気に入りへの登録はこれで完了です。

登録したページの開き方は、<5. お気に入りの開き方>を参照ください。

#### 5. お気に入りの開き方

Edgeを起動後、以下の枠線内のアイコンをクリックし、追加したお気に入りをクリックします。
 枠線の箇所にお気に入りのアイコンがない場合は、下図(※)の方法でお気に入りメニューを開いてください。

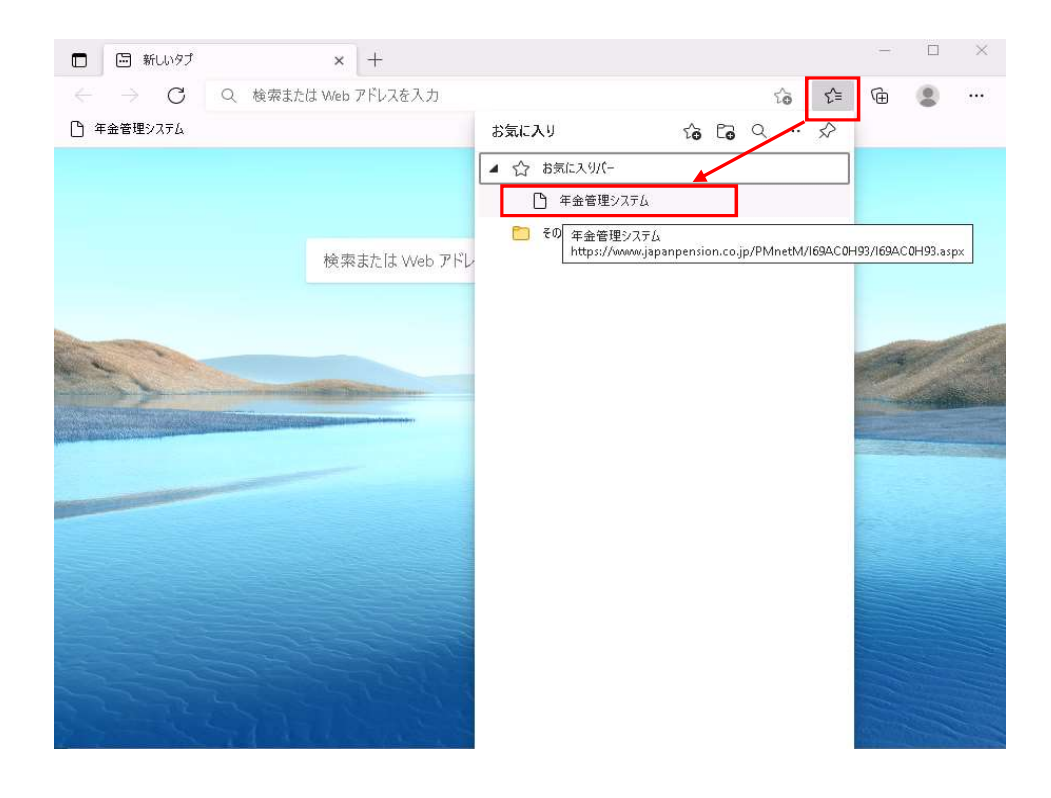

# (※) 枠線内の…をクリックし、お気に入りをクリックすることで上図と同様の

## お気に入りメニューを開くことができます。

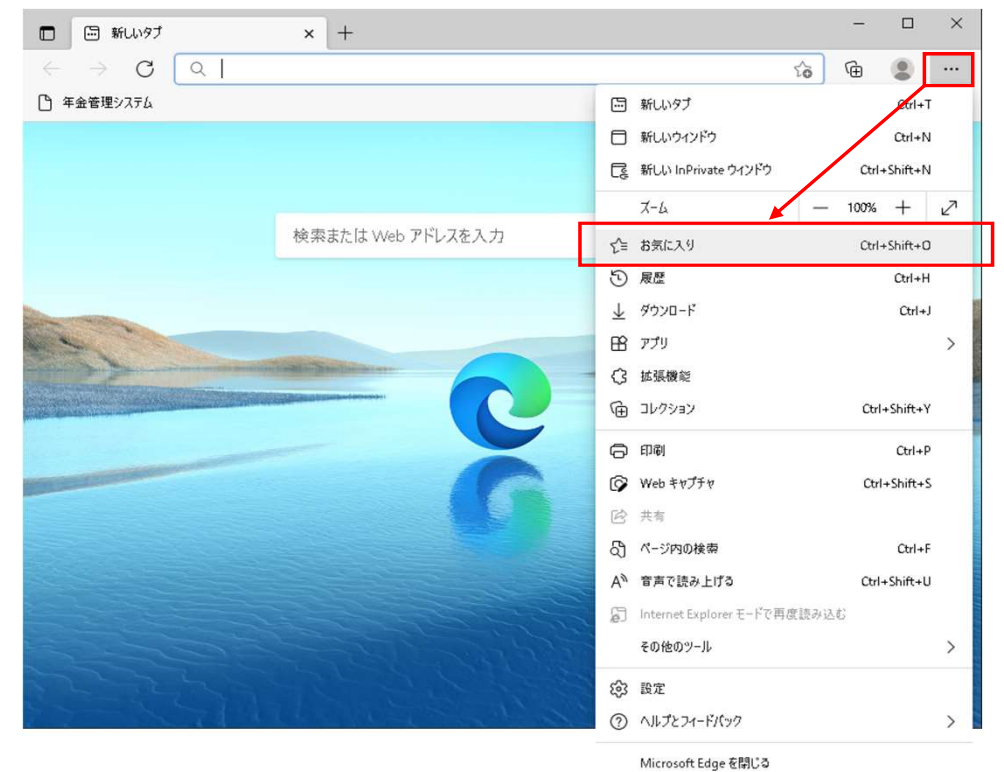

2) 該当のページ(ログイン画面)が開かれます。

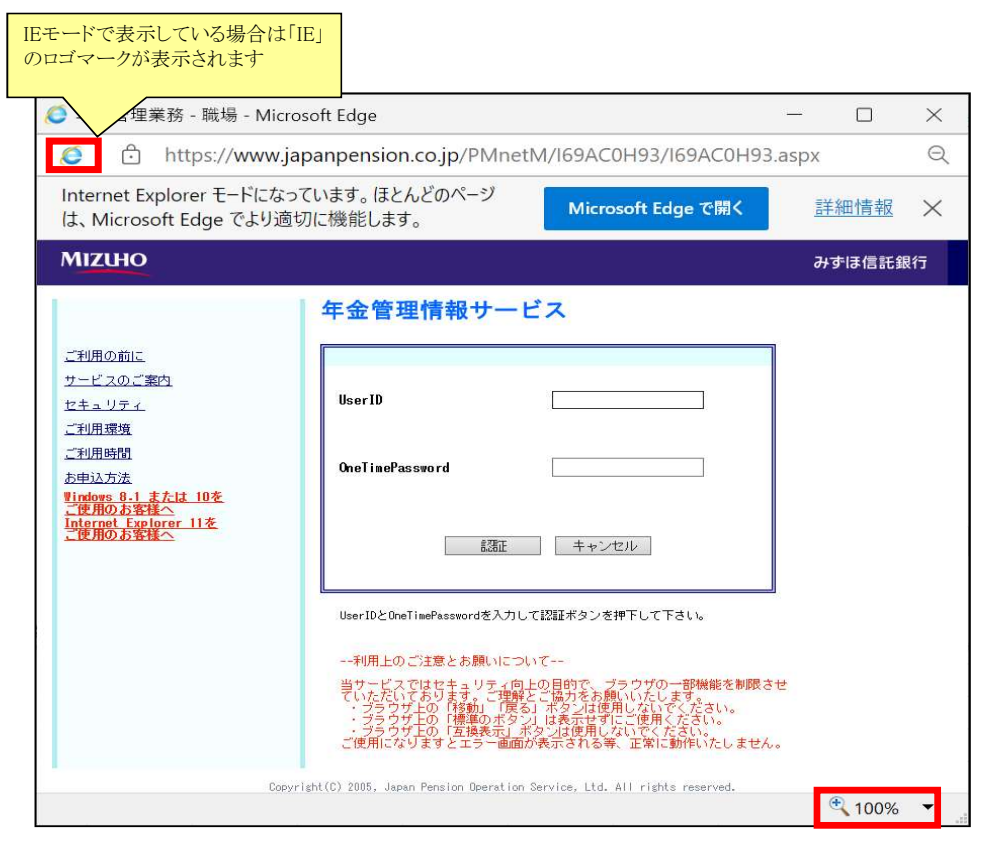

※ご利用時は、ウィンドウ右下のズームボタン表示が「100%」になっていることをご確認ください。 「100%」となっていない場合は、プルダウンをクリックして「100%」へ設定変更してください。

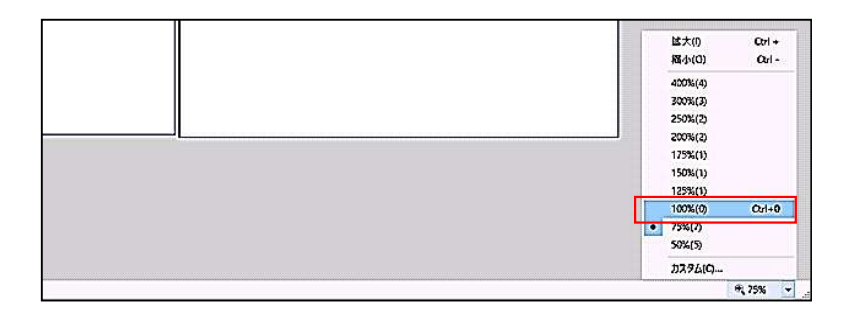

【「Edge」の「IEモード」でご利用時の留意点】

1)年金管理情報サービスご利用時は画面サイズを初期サイズから変更しないようお 願い致します。画面サイズを変更された場合は、画面上部の「初期画面サイズ」ボ タンにより初期サイズに戻すことができます。

MIZUHO みずほ信託銀行

169400月9901 初期画面サイズ 印刷

2) 画面上部にIEモードを終了し、Edgeに切り替えるためのボタンが表示される場合がありますが、 年金管理情報サービスご利用時はクリックしないようお願い致します。

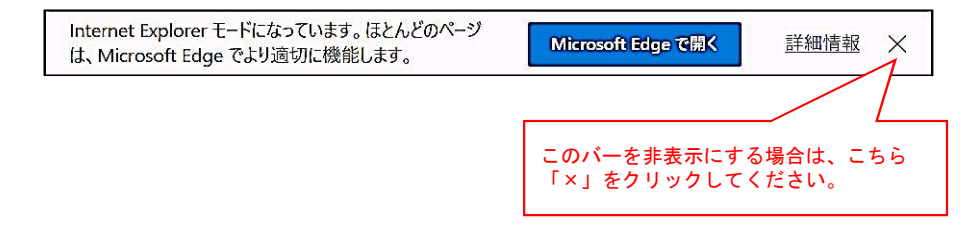

# 【5月30日にIEモードで年金管理情報サービスをご利用する前に 下記手順でキャッシュのクリアをお願いいたします】

#### キャッシュクリア手順

「スタート」 → 「Windows システム ツール」 → 「コントロール パネル」の順でクリックし、開いた「コントロール パネル」の右上の表示方法を「小さいアイコン」にし、「インターネットオプション」をクリックします。

| Windows システム ツール へ          | 🔝 すべてのコントロール パネル項目          |                         |                         | - [             | D X |
|-----------------------------|-----------------------------|-------------------------|-------------------------|-----------------|-----|
|                             | (≮), וו-םועב < ₪ י →        | ↓ > すべてのコントロール /(ネル項目 > | ¥                       | ひ コントロール パネルの検索 | Ą   |
| で<br>る<br>Windows 管理<br>ノール | コンピューターの設定を調整します            |                         |                         | 表示方法: 小さいアイコン マ | ٦   |
| エクスプローラー                    |                             |                         |                         |                 | -   |
| י <mark>א ג</mark> נסד אינז | BitLocker ドライブ暗号化           | Flash Player (32 ビット)   | 🐻 RemoteApp とデスクトップ接続   |                 |     |
| コントロール パネル                  | ₩ Windows Defender ファイアウォール | 😨 インターネットオプション          | インデックスのオブション            |                 |     |
| ?ネージャー                      | エクスプローラーのオプション              | <u>■</u> キーボード          | ● コンピューターの簡単操作センター      |                 |     |
| タエゼ中  7中行                   | 利 サウンド                      | 💆 システム                  | 🏲 セキュリティとメンテナンス         |                 |     |
| 2個走しし天15                    | 🖳 タスク バーとナビゲーション            | 量 デバイスマネージャー            | 電 デバイスとプリンター            |                 |     |
| ระวุทรา                     | ■ トラブルシューティング               | 💺 ネットワークと共有センター         | 🐌 バックアップと復元 (Windows 7) |                 |     |
| 2016                        | 🕢 ファイル展歴                    | A フォント                  | □ プログラムと機能              |                 |     |
|                             | גלק ()                      | () ×−ル                  | ミューザー アカウント             |                 |     |
|                             | ■ ワーク フォルダー                 | ● 音声認識                  | 🕢 回復                    |                 |     |
|                             | 着 管理ツール                     | ■ 既定のプログラム              | 8 記憶域                   |                 |     |
| ame Bar                     | ◎ 資格lle報マネージャー              | 自動再生                    | -<br>-<br>-<br>-        |                 |     |
| Z/-/+ 77/-3 +1 ++           | ● 地域                        | 愛電源オブション                | (調) 電話とモデム              |                 |     |
| PILIA CLIC/1029             | 国期センター                      | 日付と陸刻                   |                         |                 |     |

## 2) 全般タブ内にある「削除」ボタンをクリックします。

| - LJ                                                                                                    | Fユリティ                                                   | プライバシー                                             | コンテンツ                                                     | 接続                          | プログラ                           | iЦ      | 詳細設定                          | Ē                |
|----------------------------------------------------------------------------------------------------|---------------------------------------------------------|----------------------------------------------------|-----------------------------------------------------------|-----------------------------|--------------------------------|---------|-------------------------------|------------------|
| i-61-3                                                                                                    | ý —                                                     |                                                    |                                                           |                             |                                |         |                               |                  |
| ١                                                                                                    | 複数の<br>力して                                              | )ホームページ)<br>ください( <u>R</u> )                       | のタブを作成                                                    | するには、                       | それぞれ                           | ወፖነ     | しスを行                          | で分けて             |
|                                                                                                    | abou                                                    | it:blank                                           |                                                           |                             |                                |         |                               | ^                |
|                                                                                                    |                                                         |                                                    |                                                           |                             |                                |         |                               | ~                |
|                                                                                                    | 現                                                       | 在のページを使                                            | ŧ用( <u>0</u> )                                            | 標準题                         | <pre>@c(E)</pre>               | 新       | しいタプの                         | )使用( <u>U</u>    |
| 29-トアッ                                                                                                    | f _                                                     |                                                    | 975 N. 948                                                | 1                           | 0.0000000                      | 1 19953 |                               | 10.01/000000     |
| 0.40                                                                                                    | In hunder                                               | - wood the st                                      | 8946+370                                                  |                             |                                |         |                               |                  |
| - 則凹                                                                                                    | のセッショ                                                   | ヨンルタノから                                            | 畑∮ Q( <u>B</u> )                                          |                             |                                |         |                               |                  |
| 2012012                                                                                                    | 10                                                      | - 00112 - L                                        | 1.0                                                       |                             |                                |         |                               |                  |
| ● ホ-L                                                                                                    | 1 M-91                                                  | 6開始する()                                            | H)                                                        |                             |                                |         |                               |                  |
| ・ホーレ<br>ラブ                                                                                                    | ⊾ペ-ジt                                                   | /6開始する( <u>)</u>                                   | 4)<br>                                                    |                             |                                |         |                               | <u></u>          |
| ● ホー <i>し</i><br>タブ<br>タブの中                                                                                    | <sub>ム</sub> ページか<br>の Web                              | 16開始する()<br>ページの表示                                 | 力法を設定                                                     | します。                        |                                |         | 9Ĵ(                           | D                |
| <ul> <li>ホーレ</li> <li>オーレ</li> <li>タブの中</li> <li>3時の展開</li> </ul>                                              | <sub>入</sub> ページカ<br>のWeb                               | べージの表示                                             | 力法を設定                                                     | Lŧt.                        |                                |         | 9Ĵ(                           | D                |
| <ul> <li>ホーL</li> <li>タブ ーク</li> <li>タブの中</li> <li>割覧の履歴</li> <li>ー時コマ</li> </ul>                              | 」ページカ<br>のWeb<br>歴                                      | (6開始する()<br>ページの表示<br>                             | ±)<br>方法を設定<br>保存された/                                     | lます。<br>パマロード               | \$\$ F1% M                     |         | 9Ĵ(                           | D                |
| <ul> <li>ホーL</li> <li>タブ 一</li> <li>タブの中</li> <li>創覧の履想</li> <li>一時ファ<br/>削除しま</li> </ul>                      | ュページカ<br>の Web<br>歴<br>イル、履)<br>す。                      | ら開始する()<br>ページの表示<br>歴、Cookie、                     | 1)<br>方法を設定<br>保存された/                                     | します。                        | および W                          | eb 7    | タブ(<br>'オームの指                 | D<br>皆報を         |
| <ul> <li>ホーレ</li> <li>アブ 一</li> <li>タブの中</li> <li>創覧の履歴</li> <li>一時ファー</li> <li>削除しま</li> <li>ロ 終了</li> </ul>  | 、ページカ<br>の Web<br>歴<br>イル、履<br>さす。<br>暗に問題              | iら開始する(j<br>ページの表示<br>壁、Cookie、                    | <ol> <li>方法を設定</li> <li>保存された/</li> <li>除する000</li> </ol> | します。<br>(スワード、              | ភិដបី W                        | eb 7    | タブ(<br> ォームの情                 | D<br>手報を         |
| <ul> <li>ホーレ</li> <li>タブの中</li> <li>割覧の履歴</li> <li>一時ファ</li> <li>削除しま</li> <li>※ 終了</li> </ul>                 | <sup>スページカ</sup> の Web<br>歴<br>イル、履<br>す。<br>時に閲覧       | ド6開始する()<br>ページの表示<br>歴、Cookie、<br>短の履歴を削り         | 1)<br>方法を設定<br>保存された/<br>除する( <u>W)</u>                   | します。                        | および W                          | eb 7    | タブ(<br> オームの情                 | D<br>Fare        |
| <ul> <li>● ホーL</li> <li>タブ 一</li> <li>タブの中</li> <li>割覧の展歴</li> <li>一時ファ</li> <li>削除しま</li> <li>☑ 終了</li> </ul> | <sub>ス</sub> ページカ<br>の Web<br>E<br>イル、履<br>す。<br>時に閲覧   | 16開始する( <u>)</u><br>ページの表示<br>歴、Cookie、<br>記の履歴を削り | ±)<br>方法を設定<br>保存された/<br>除する( <u>W</u> )                  | します。<br>(スワード、<br>削除        | および W<br>(D)                   | eb 7    | タブ(<br>オームの情<br>設定            | D<br>\$報を<br>(S) |
| <ul> <li>ホーレ</li> <li>タブ 一</li> <li>タブの中</li> <li>刻覧の履歴</li> <li>一前除しま</li> <li>デザイン -</li> </ul>              | <sub>ム</sub> ページカ<br>の Web<br>歴<br>イル、威)<br>さす。<br>時に閲覧 | ド6開始する(!<br>ページの表示<br><br>壁、Cookie、<br>覧の履歴を削り     | 仕)     方法を設定     保存された/     除する(W)     【                  | します。<br>(スワード、<br>削除        | および W<br>( <u>D</u> )          | eb 7    | タブ(<br>1ォームの相<br>設定(          | 〕<br>【報を<br>(S)  |
| <ul> <li>ホーL</li> <li>タブの中</li> <li>約5の履歴</li> <li>一前除しま</li> <li>デザイン -</li> <li>色(近</li> </ul>               | <sub>ム</sub> ページか<br>の Web<br>歴<br>イル、履<br>す。<br>時に閲覧   | ド6開始する(!<br>ページの表示<br>壁、Cookie、<br>範の履歴を削り<br>言言   | ±)<br>方法を設定<br>保存された/<br>除する( <u>W</u> )<br>国(L)          | します。<br>(スワード、<br>利除<br>フォン | ភៃដữ ₩<br>(D)<br>⊦( <u>N</u> ) | eb 7    | タブ(<br>リォームの情<br>設定(<br>ユーザー補 | D<br>F報を<br>(S)  |

# 3)「閲覧の履歴の削除」ダイアログボックスで以下の通りチェックボックスにチェックを入れ、 「削除」ボタンをクリックします。 ※「お気に入りWebサイトデータを保持する」のチェックは外した状態です。

| Ę | 国際の履歴の削除                                                                                                    | × |  |  |  |  |  |  |  |  |
|---|----------------------------------------------------------------------------------------------------|---|--|--|--|--|--|--|--|--|
|   | □ お気に入りWeb サイトデータを保持する(R)<br>お気に入りWeb サイトの基本設定を保持したり、ページを素早く表示したりするために<br>使用される、Cookie とインターネット一時ファイルを保持します。 | Ē |  |  |  |  |  |  |  |  |
|   | ✓ インターネットー時ファイルおよび Web サイトのファイル(工)                                                                           | ٦ |  |  |  |  |  |  |  |  |
|   | 情報をすばやく表示するために保存された Web ページ、イメージおよびメディアの<br>コピーです。                                                           |   |  |  |  |  |  |  |  |  |
|   | ✓ クッキーと Web サイト データ( <u>O</u> )                                                                              |   |  |  |  |  |  |  |  |  |
|   | 基本情報の保存または Web サイトのパフォーマンス向上のために Web サイトに<br>よってコンピューターに格納されたファイルまたはデータベースです。                                |   |  |  |  |  |  |  |  |  |
|   | ☑ 履歴(出)<br>閲覧した Web サイトの一覧です。                                                                                |   |  |  |  |  |  |  |  |  |
|   | ✓ ダウンロードの履歴(W)                                                                                               |   |  |  |  |  |  |  |  |  |
|   | ダウンロードしたファイルの一覧です。                                                                                           |   |  |  |  |  |  |  |  |  |
|   | 🗹 フォーム データ(1)                                                                                                |   |  |  |  |  |  |  |  |  |
|   | フォームに入力した情報を保存したものです。                                                                                        |   |  |  |  |  |  |  |  |  |
|   | ☑ パスワード(2)                                                                                                   |   |  |  |  |  |  |  |  |  |
|   | 以前アクセスしたWeb サイトにサインインするときにパスワードが自動入力されるように<br>パスワード情報を格納したファイルです。                                            | ` |  |  |  |  |  |  |  |  |
|   | ☑ 追跡防止、ActiveX フィルター、およびトラッキング拒否のデータ(K)                                                                      |   |  |  |  |  |  |  |  |  |
|   | フィルター処理から除外される Web サイトの一覧、閲覧した情報を自動的に流出させ<br>ている可能性があるサイトを検出するために追跡防止が使用するデータ、およびトラッキ<br>ング拒否要求に対する例外です。     |   |  |  |  |  |  |  |  |  |
|   | <u>問覧の履歴の削除についての詳細</u> 削除(D) キャンセル                                                                           |   |  |  |  |  |  |  |  |  |

4) 削除完了後、開いたウィンドウを全て閉じます。